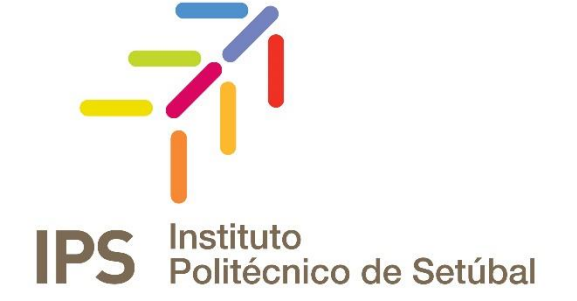

# **GUIA DO ONEDRIVE**

| Revisto por:    | Revisto em: | Contacto                 |
|-----------------|-------------|--------------------------|
| Norberto Albino | Março 2020  | apoio.informatico@ips.pt |

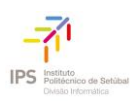

| ÍNDICE                                                                 |    |
|------------------------------------------------------------------------|----|
| Instalar e configurar                                                  | 2  |
| Se não tiver contas com sessão iniciada no OneDrive                    | 2  |
| Se já tiver uma conta com sessão iniciada no OneDrive                  | 3  |
| Pontos chave na Configuração do OneDrive                               | 5  |
| Ver e gerir os seus ficheiros do OneDrive                              | 7  |
| Carregar e guardar ficheiros e pastas no OneDrive para Empresas        | 10 |
| Utilizar o OneDrive no browser                                         | 10 |
| Utilizar o OneDrive no computador                                      | 11 |
| Guardar e abrir ficheiros nas suas aplicações do Office                | 12 |
| Gerir ficheiros e pastas no OneDrive para Empresas                     | 13 |
| Selecionar o que fazer com um ficheiro                                 | 13 |
| Criar uma pasta                                                        | 13 |
| Procurar ficheiros                                                     | 14 |
| Pastas importantes do PC (cópia de segurança automática)               | 15 |
| Configurar o Aplicação de sincronização do OneDrive no Windows         | 15 |
| Colaborar no OneDrive para Empresas                                    | 17 |
| Partilhar ficheiros do OneDrive a partir das suas aplicações do Office | 17 |
| Guardar ficheiros do OneDrive                                          | 18 |
| Alterar vistas                                                         | 18 |
| Parar ou alterar a partilha                                            | 19 |
| Copiar ligação                                                         | 20 |

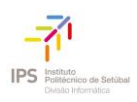

# **INSTALAR E CONFIGURAR**

1. Se estiver a utilizar o Windows 10, o seu computador já tem a aplicação do OneDrive instalada, avance para o passo 2.

Se não tiver o Windows 10 ou o Office 2016, instale a versão do Windows da <u>nova</u> aplicação de sincronização do OneDrive.

### SE NÃO TIVER CONTAS COM SESSÃO INICIADA NO ONEDRIVE

Se ainda não tiver uma conta com sessão iniciada no OneDrive, utilize estas instruções para iniciar o OneDrive.

- 1. Selecione o botão Início, procure "OneDrive" e, em seguida, abra-o:
  - No Windows 10, selecione **OneDrive**.

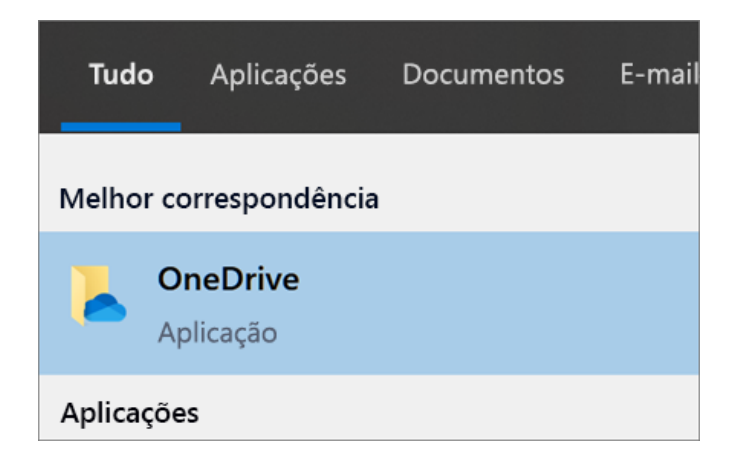

• No Windows 7, em Programas, selecione Microsoft OneDrive.

| Programas (1)        |
|----------------------|
| C Microsoft OneDrive |
| Ficheiros (7)        |

- No Windows 8.1, procure **OneDrive para Empresas** e, em seguida, selecione a aplicação **OneDrive para Empresas**.
- 2. Quando a Configuração do OneDrive começar, introduza a sua conta escolar, profissional ou pessoal e, em seguida, selecione **Iniciar sessão**. (as credenciais são as que utiliza para aceder ao computador do trabalho. No nome de utilizador deverá colocar o endereço completo, com @[escola].ips.pt).

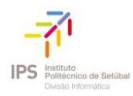

| Microsoft OneDrive                                                                                | × |
|---------------------------------------------------------------------------------------------------|---|
| Configurar o OneDrive                                                                             |   |
| Coloque os seus ficheiros no OneDrive para aceder aos mesmos a partir de qualquer<br>dispositivo. |   |
|                                                                                                   |   |
| Introduza o seu endereço de e-mail                                                                |   |
| Criar conta Iniciar sessão                                                                        |   |

### SE JÁ TIVER UMA CONTA COM SESSÃO INICIADA NO ONEDRIVE

Se já tem uma conta com sessão iniciada no OneDrive e quer adicionar outra conta, pode fazê-lo nas Definições do OneDrive.

1. Selecione o ícone de nuvem branca ou azul do OneDrive na área de notificação da barra de tarefas do Windows.

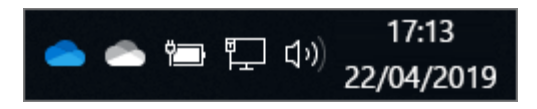

(Poderá ter de clicar na seta **Mostrar ícones escondidos** ^junto à área de notificação para ver o ícone do **OneDrive**. Se o ícone não aparecer na área de notificação, o OneDrive poderá não estar a ser executado. Clique em **Iniciar**, escreva **OneDrive** na caixa de pesquisa e, em seguida, clique em **OneDrive** nos resultados da pesquisa.)

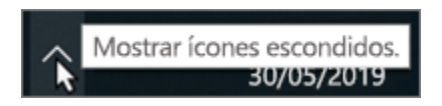

2. Selecione Mais > Definições.

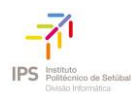

|             | Abrir a sua pasta | OneDrive – Pessoal |
|-------------|-------------------|--------------------|
|             | Definições        | 12                 |
|             | Ver online        | - <u>-</u> 2       |
|             | Colocar a sincro  | nização em pausa 🚿 |
|             | As minhas funcio  | nalidades premium  |
|             | Tópicos de ajuda  | r.                 |
|             | Enviar feedback   |                    |
|             | Fechar o OneDri   | ve                 |
|             |                   |                    |
| Abrir pasta | Ver online        | Mais               |
|             |                   |                    |

3. Nas Definições, selecione Conta e, em seguida, selecione Adicionar uma conta.

| Microso               | ft OneD                | rive                       |           |          |             | ×        |
|-----------------------|------------------------|----------------------------|-----------|----------|-------------|----------|
| Definições            | Conta                  | Cópia de Segurança         | Rede      | Office   | Acerca de   | :        |
| OneDrive              | - Pessoa               | al (joanacosta@outloo      | ok.com)   |          |             |          |
| 692 MB d<br>nuvem ut  | le 1029 (<br>tilizados | GB de armazenamento        | o em      | Adic     | ionar uma ( | conta    |
| Obter ma              | is armaz               | enamento <u>Desassocia</u> | ar este P | <u>c</u> |             |          |
| Escolher p            | pastas                 |                            |           |          |             |          |
| As pastas<br>neste PC | s que eso              | colher estarão disponív    | /eis      | Es       | colher pas  | tas      |
|                       |                        |                            |           |          |             |          |
|                       |                        |                            |           |          |             |          |
|                       |                        |                            |           |          |             |          |
|                       |                        |                            |           |          |             |          |
|                       |                        |                            |           |          |             |          |
|                       |                        |                            |           |          |             |          |
|                       |                        |                            |           |          |             |          |
|                       |                        |                            |           |          |             |          |
|                       |                        |                            |           | OK       |             | Cancelar |

Quando a Configuração do OneDrive iniciar, introduza a sua nova conta e, em seguida, selecione **Iniciar sessão**.

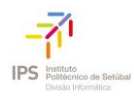

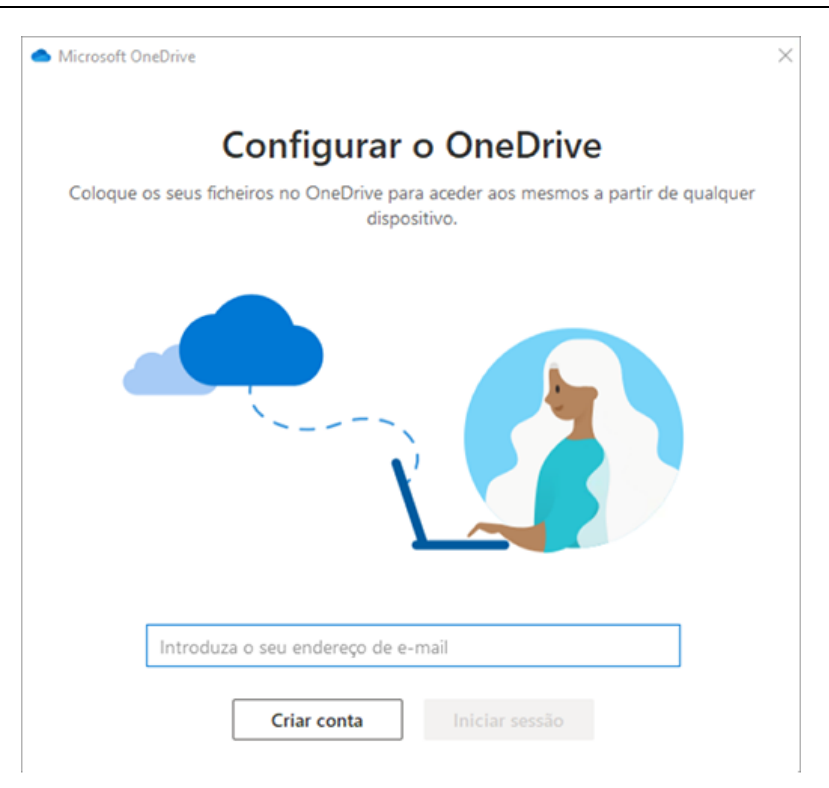

**Nota:** Apesar de poder sincronizar várias contas do OneDrive para Empresas, só pode sincronizar uma conta pessoal do OneDrive.

### PONTOS CHAVE NA CONFIGURAÇÃO DO ONEDRIVE

Existem dois ecrãs na Configuração do OneDrive que lhe são úteis e aos quais deve prestar atenção:

• No ecrã **Esta é a sua pasta do OneDrive**, selecione **Seguinte** para aceitar a localização predefinida da pasta para os seus ficheiros do OneDrive. Se quiser alterar a localização da pasta, selecione **Alterar localização** – esta é a melhor altura para realizar a alteração.

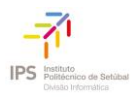

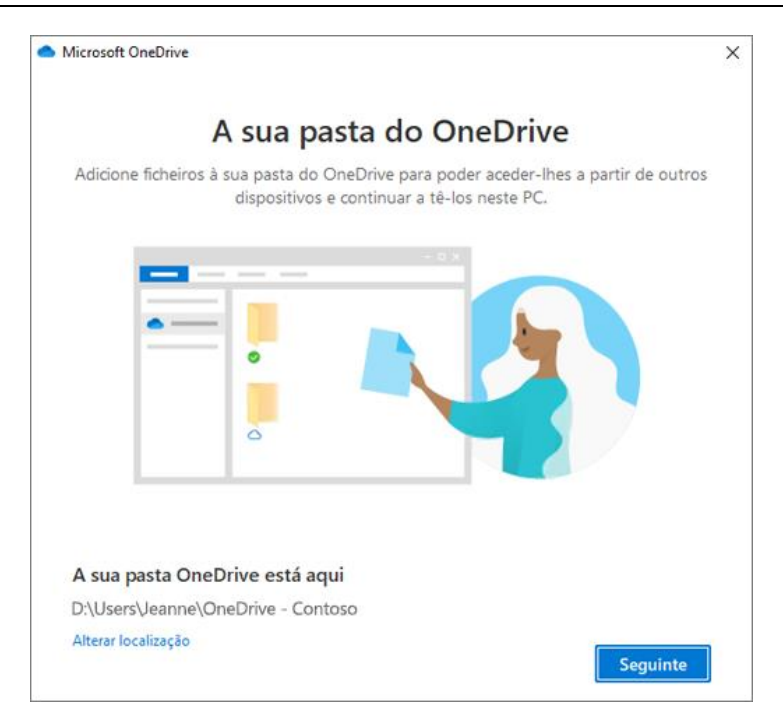

No ecrã Todos os seus ficheiros, prontos e a pedido, verá como os ficheiros são marcados para mostrá-los como apenas online, disponíveis localmente ou sempre disponíveis. Os <u>Ficheiros a Pedido</u> ajudam-no a aceder a todos os seus ficheiros no OneDrive sem ter de os transferir e utilizar espaço de armazenamento no seu dispositivo Windows. Selecione Seguinte.

6

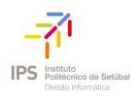

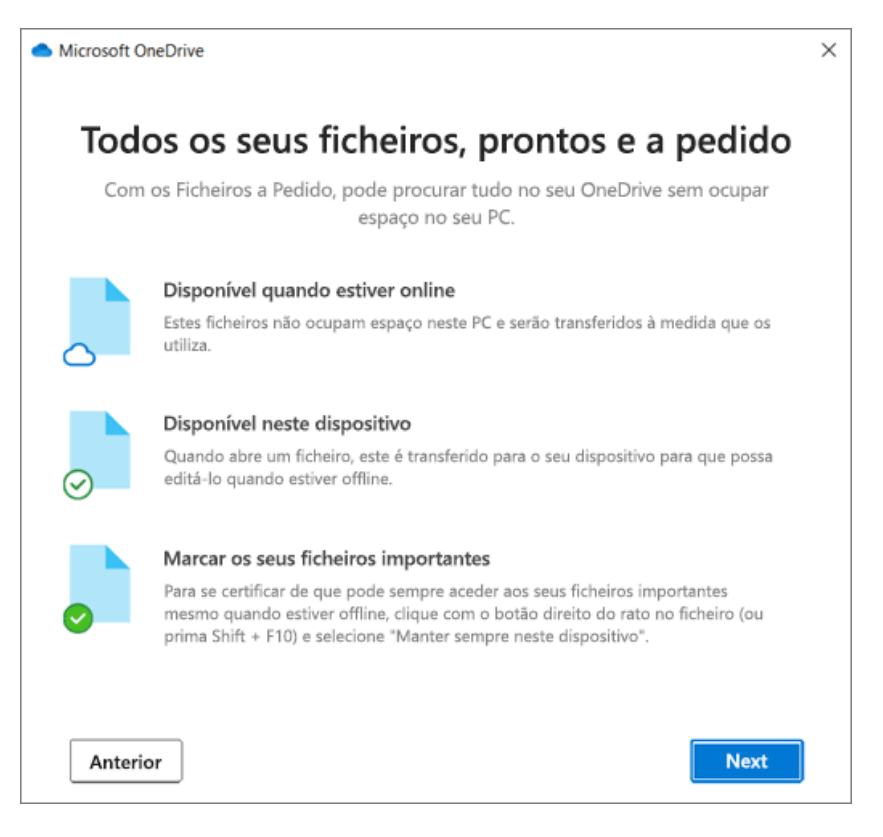

**Nota:** Se já estiver a sincronizar o OneDrive para Empresas com o seu computador (com a aplicação de sincronização anterior) e tiver acabado de instalar o aplicação de sincronização, não verá os ecrãs **Esta é a sua pasta do OneDrive ou Sincronizar ficheiros do seu OneDrive** durante a Configuração do OneDrive. A aplicação de sincronização assume automaticamente a sincronização, na mesma localização de pasta que utilizou anteriormente. Para escolher que pastas quer sincronizar, clique com o botão direito no ícone da nuvem azul na área de notificação da barra de tarefas e selecione **Definições** > **Conta** > **Escolher pastas**.

VER E GERIR OS SEUS FICHEIROS DO ONEDRIVE

Está tudo pronto! Os seus ficheiros do OneDrive serão apresentados no Explorador de Ficheiros na pasta do **OneDrive**. Se utilizar mais do que uma conta, os seus ficheiros pessoais são apresentados em **OneDrive – Pessoal** e os seus ficheiros profissionais ou escolares são apresentados em **OneDrive – Instituto Politécnico de Setúbal**.

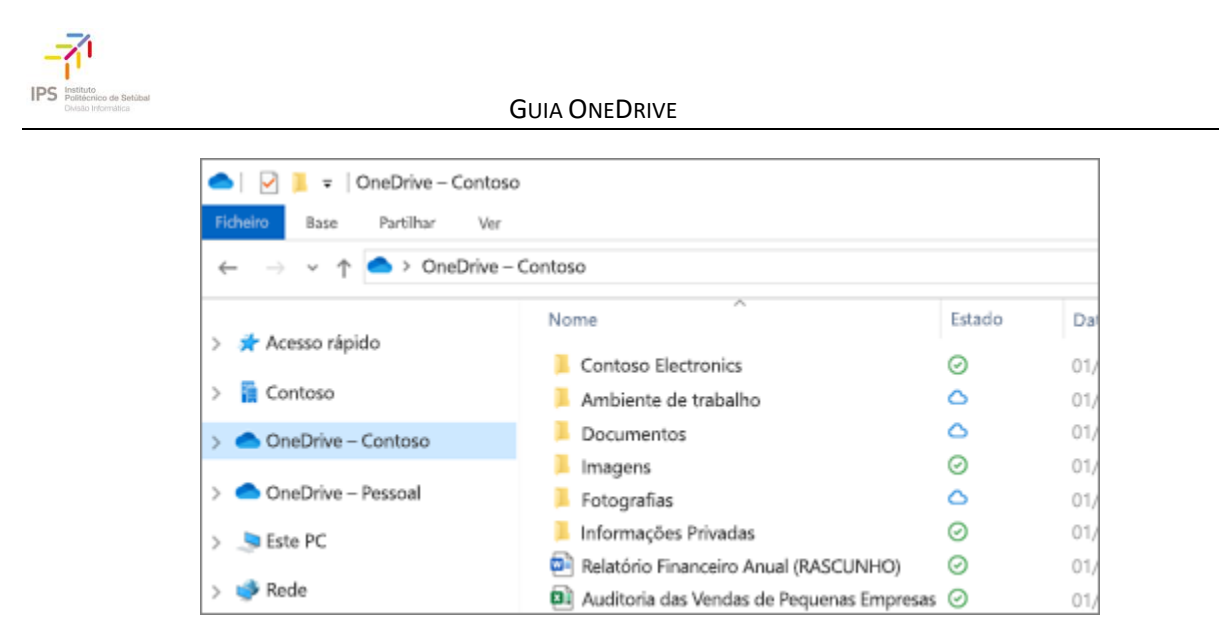

Agora tem um novo ícone de nuvem branco ou azul (ou ambos) na sua área de notificações e os seus ficheiros estão sincronizados com o seu computador. O seu ícone da nuvem azul aparecerá como **OneDrive – Instituto Politécnico de Setúbal** quando pairar com o cursor do rato sobre o ícone.

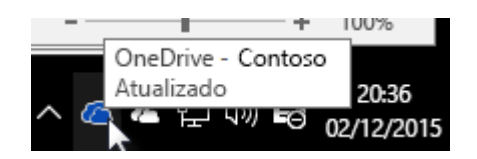

Nota: Contoso é um nome de exemplo, o seu irá apresentar o nome da sua organização.

Se a qualquer altura quiser alterar as pastas que sincroniza com o seu computador, clique com o botão direito no ícone da nuvem na área de notificação da barra de tarefas e selecione **Definições** > **Conta** > **Escolher pastas**. Obtenha mais informações sobre a sua conta e altere outras definições do OneDrive a partir daqui.

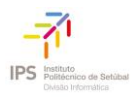

| Micros                                      | oft OneD                              | rive                      |                                 |                          |         |             |         | $\times$ |
|---------------------------------------------|---------------------------------------|---------------------------|---------------------------------|--------------------------|---------|-------------|---------|----------|
| Definições                                  | Conta                                 | Cópia de S                | egurança                        | Rede                     | Office  | Acerca d    | e       |          |
| OneDrive<br>692 MB<br>nuvem u               | e - Pessoa<br>de 1029 (<br>itilizados | al (joanaco<br>GB de arma | sta@outloo<br>zenamento         | ok.com)<br>o em          | Adic    | ionar uma   | conta   |          |
| Obter m<br>Escolher<br>As pasta<br>neste PC | pastas —<br>is que esc                | colher estar              | <u>Desassoci</u><br>ão disponív | <u>ar este P</u><br>/eis | C<br>Es | scolher pas | itas    |          |
|                                             |                                       |                           |                                 |                          |         |             |         |          |
|                                             |                                       |                           |                                 |                          |         |             |         |          |
|                                             |                                       |                           |                                 |                          |         |             |         |          |
|                                             |                                       |                           |                                 |                          |         |             |         |          |
|                                             |                                       |                           |                                 |                          | ОК      |             | Cancela | r        |

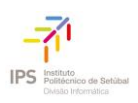

# CARREGAR E GUARDAR FICHEIROS E PASTAS NO ONEDRIVE PARA EMPRESAS

### UTILIZAR O ONEDRIVE NO BROWSER

- 1. Inicie sessão em <u>office.com</u> e selecione **OneDrive**.(Para iniciar sessão deverá utilizar as credenciais IPS que utiliza para aceder ao computador do trabalho)
- 2. Clique com o botão direito do rato num ficheiro e selecione um comando.

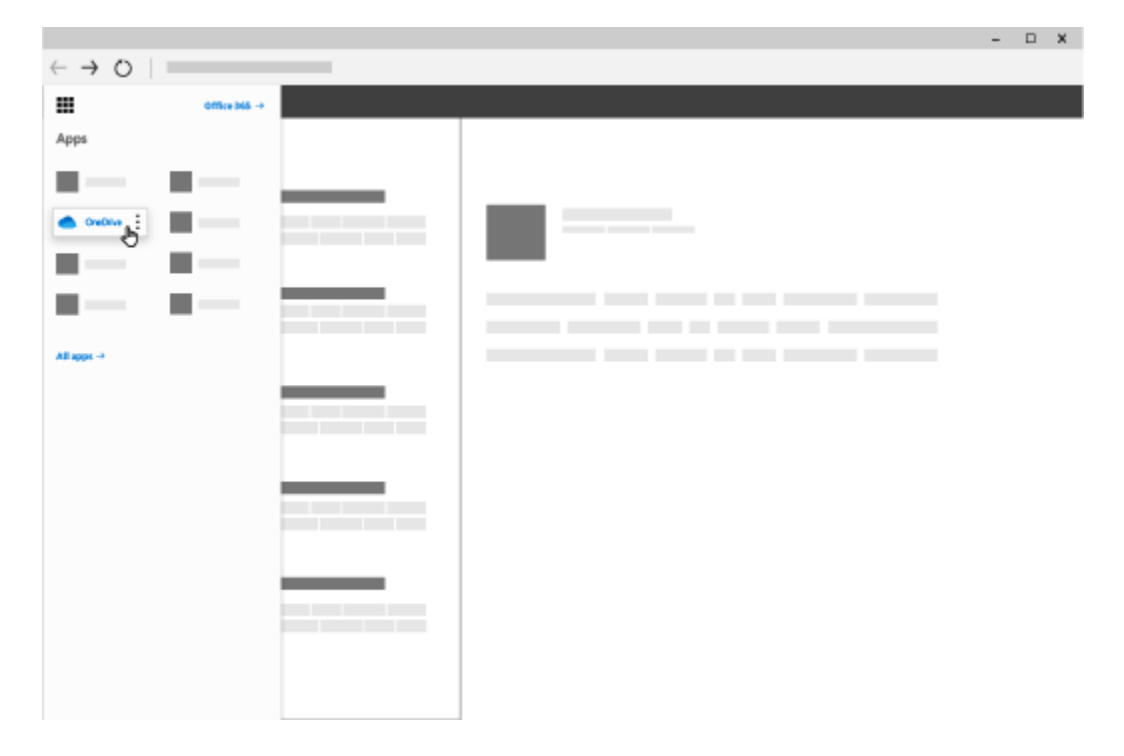

Pode armazenar mais de 300 tipos de ficheiros no OneDrive. Com o Microsoft Edge ou o Google Chrome:

- 1. Selecione Carregar > Ficheiros ou Carregar > Pasta.
- 2. Selecione os ficheiros ou pasta que pretende carregar.
- 3. Selecione Abrir ou Selecionar Pasta.

Com outros browsers:

- Selecione Carregar, selecione os ficheiros que pretende carregar e escolha a opção Abrir.
- Se não vir as opções **Carregar** > **Pasta**, crie uma pasta e, em seguida, carregue os ficheiros para essa pasta.

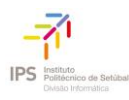

|   | OneDrive |                  |
|---|----------|------------------|
| Q | + ~      | ↑ Carregar ∨ v C |
|   |          | Ficheiros dm     |
|   |          | Pasta            |
|   |          |                  |
| _ |          | Ļ                |
|   |          |                  |
|   |          |                  |

#### UTILIZAR O ONEDRIVE NO COMPUTADOR

Se utilizar o Windows 10, o OneDrive poderá já ter-lhe pedido para iniciar sessão para sincronizar os seus ficheiros.

• No Explorador de Ficheiros, selecione:

#### **OneDrive – Instituto Politécnico de Setúbal.**

Se o OneDrive não estiver configurado, consulte <u>Começar a utilizar o novo cliente de</u> <u>sincronização do OneDrive no Windows</u>.

| Image: Image: | 0                                         |         |     |
|----------------------------------------------------------------------------------------------------|-------------------------------------------|---------|-----|
| $\leftarrow$ $\rightarrow$ $\checkmark$ $\uparrow$ $\bigcirc$ > OneDrive-                                                                                                    | - Contoso                                 |         |     |
|                                                                                                    | Nome                                      | Estado  | Da  |
| > 📌 Acesso rapido                                                                                                    | Contoso Electronics                       | $\odot$ | 01/ |
| > 📔 Contoso                                                                                                    | 📜 Ambiente de trabalho                    | 6       | 01/ |
| > OneDrive – Contoso                                                                                                    | Documentos                                | 0       | 01/ |
|                                                                                                    | Imagens                                   | $\odot$ | 01/ |
| > 🥌 OneDrive – Pessoal                                                                                                    | 📜 Fotografias                             | 6       | 01/ |
| > .S Este PC                                                                                                    | 📜 Informações Privadas                    | $\odot$ | 01/ |
|                                                                                                    | Relatório Financeiro Anual (RASCUNHO)     | $\odot$ | 01/ |
| > 🕩 Rede                                                                                                    | Auditoria das Vendas de Pequenas Empresas | $\odot$ | 01/ |

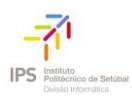

#### GUARDAR E ABRIR FICHEIROS NAS SUAS APLICAÇÕES DO OFFICE

• Selecione Ficheiro > Guardar Como > OneDrive - Instituto Politécnico de Setúbal para guardar um ficheiro de trabalho no OneDrive.

Guarde ficheiros pessoais em OneDrive - Pessoal.

• Selecione **Ficheiro** > **Abrir** e, em seguida, **OneDrive** para abrir um ficheiro guardado no OneDrive.

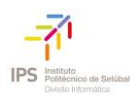

# GERIR FICHEIROS E PASTAS NO ONEDRIVE PARA EMPRESAS

SELECIONAR O QUE FAZER COM UM FICHEIRO

- 1. No OneDrive, clique com o botão direito do rato no ficheiro.
- 2. Selecione um comando.

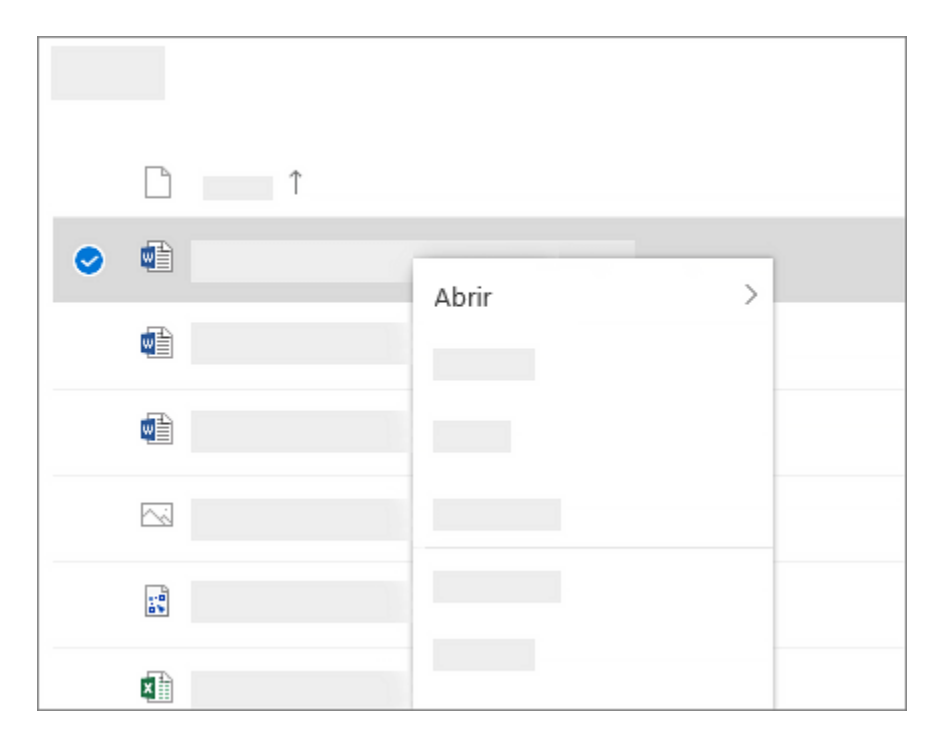

#### CRIAR UMA PASTA

- 1. Selecione Novo > Pasta.
- 2. Escreva um nome para a pasta.
- 3. Selecione Criar.

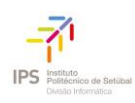

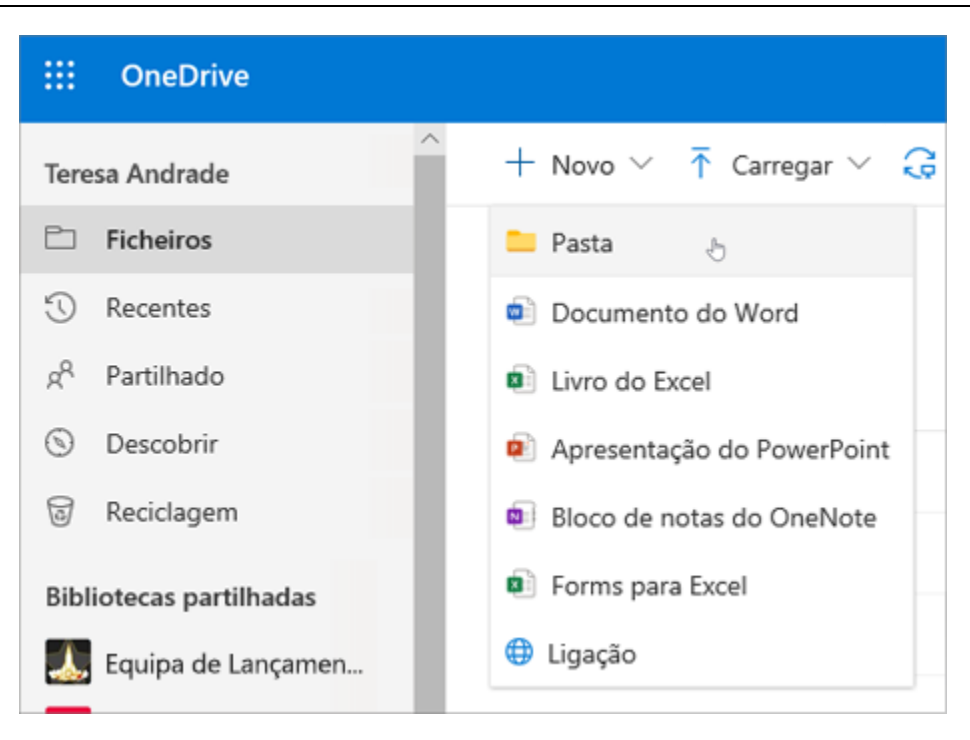

#### **PROCURAR FICHEIROS**

Está à procura de um documento mais antigo? A pesquisa é uma ferramenta avançada para encontrar todos os seus documentos online.

- 1. Escreva uma palavra ou expressão na caixa Procurar.
- 2. Selecione um ficheiro ou prima Enter.

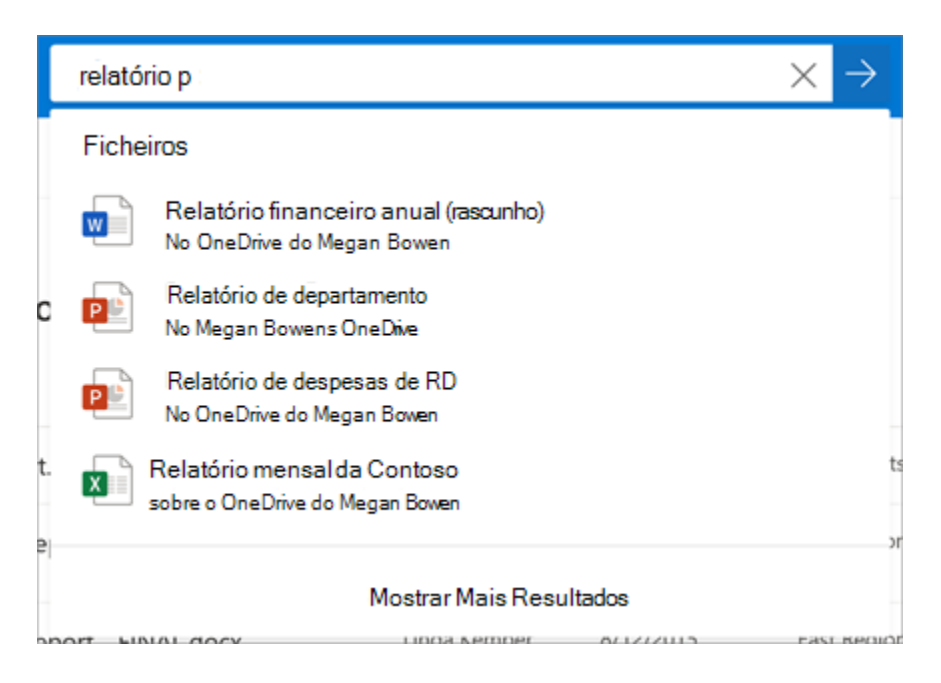

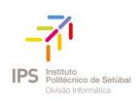

### PASTAS IMPORTANTES DO PC (CÓPIA DE SEGURANÇA AUTOMÁTICA)

Pode efetuar uma cópia de segurança de ficheiros de computador importantes em OneDrive como ficheiros de ambiente de trabalho, documentos e imagens.

- 1. Selecione o ícone de nuvem do OneDrive na área de notificação, na extremidade direita da barra de tarefas.
- 2. Selecione Mais > Definições.
- 3. No separador **cópia** de segurança, em **pastas importantes do PC**, selecione **gerir cópia** de segurança e siga as instruções.

| <ul> <li>OneDrive - Personal</li> </ul>                                                        |                                                                 | :                                                                    | × |
|------------------------------------------------------------------------------------------------|-----------------------------------------------------------------|----------------------------------------------------------------------|---|
| Criar ur                                                                                       | ma cópia de segu                                                | rança das suas pastas                                                |   |
| As pastas selecionadas serão sincronizadas no<br>OneDrive, cópia de segurança, e disponível no | o OneDrive. Os ficheiros novos<br>as outros dispositivos, mesmo | e existentes serão adicionados ao<br>que perca este PC. Ganhar mais, |   |
|                                                                                                | ·                                                               |                                                                      |   |
| Ambiente de Trabalho<br>1 MB                                                                   | lmagens<br>1 KB                                                 | Documentos<br>486 KB                                                 |   |
|                                                                                                |                                                                 |                                                                      |   |
|                                                                                                |                                                                 |                                                                      |   |
|                                                                                                |                                                                 | Iniciar Cópia de Segura                                              |   |

#### CONFIGURAR O APLICAÇÃO DE SINCRONIZAÇÃO DO ONEDRIVE NO WINDOWS

- 1. Se *não* tiver o Windows 10, o Office 365 ou o Office 2016, instale a <u>nova aplicação de</u> <u>sincronização do onedrive para Windows</u>. Se utilizar o software mais recente, já tem o Aplicação de sincronização do OneDrive e pode avançar para o passo 2.
- 2. Selecione o botão Iniciar, procure o OneDrive e, em seguida, abra-o.
- 3. Quando a Configuração do OneDrive começar, introduza a sua conta escolar ou profissional e, em seguida, selecione **Iniciar sessão**.

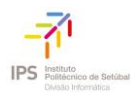

| <ul> <li>Microsoft OneDrive</li> </ul>                                                            | $\times$ |
|---------------------------------------------------------------------------------------------------|----------|
| Configurar o OneDrive                                                                             |          |
| Coloque os seus ficheiros no OneDrive para aceder aos mesmos a partir de qualquer<br>dispositivo. |          |
|                                                                                                   |          |
| Introduza o seu endereço de e-mail                                                                |          |
| Criar conta Iniciar sessão                                                                        |          |

**Nota:** Se já tiver iniciado sessão numa conta do OneDrive e quiser adicionar outra, selecione o ícone de nuvem do OneDrive na área de notificação da barra de tarefas do Windows, selecione **Mais** > **Definições**. Nas **Definições**, selecione **Conta**, selecione **Adicionar uma conta** e, em seguida, inicie sessão.

Para obter mais informações, consulte Sincronizar ficheiros com o OneDrive no Windows.

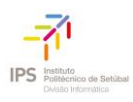

# COLABORAR NO ONEDRIVE PARA EMPRESAS

## PARTILHAR FICHEIROS DO ONEDRIVE A PARTIR DAS SUAS APLICAÇÕES DO OFFICE

Para partilhar um ficheiro a partir do Word, Excel, PowerPoint ou outra aplicação do Office:

1. Selecione Partilhar no friso.

Em alternativa, selecione **Ficheiro > Partilhar**.

**Nota:** Se o seu ficheiro ainda não estiver guardado no OneDrive, ser-lhe-á pedido que carregue o seu ficheiro para o OneDrive para partilhá-lo.

- 2. Selecione com quem pretende partilhar no menu pendente ou introduza um nome ou endereço de e-mail.
- 3. Adicione uma mensagem (opcional) e selecione Enviar.

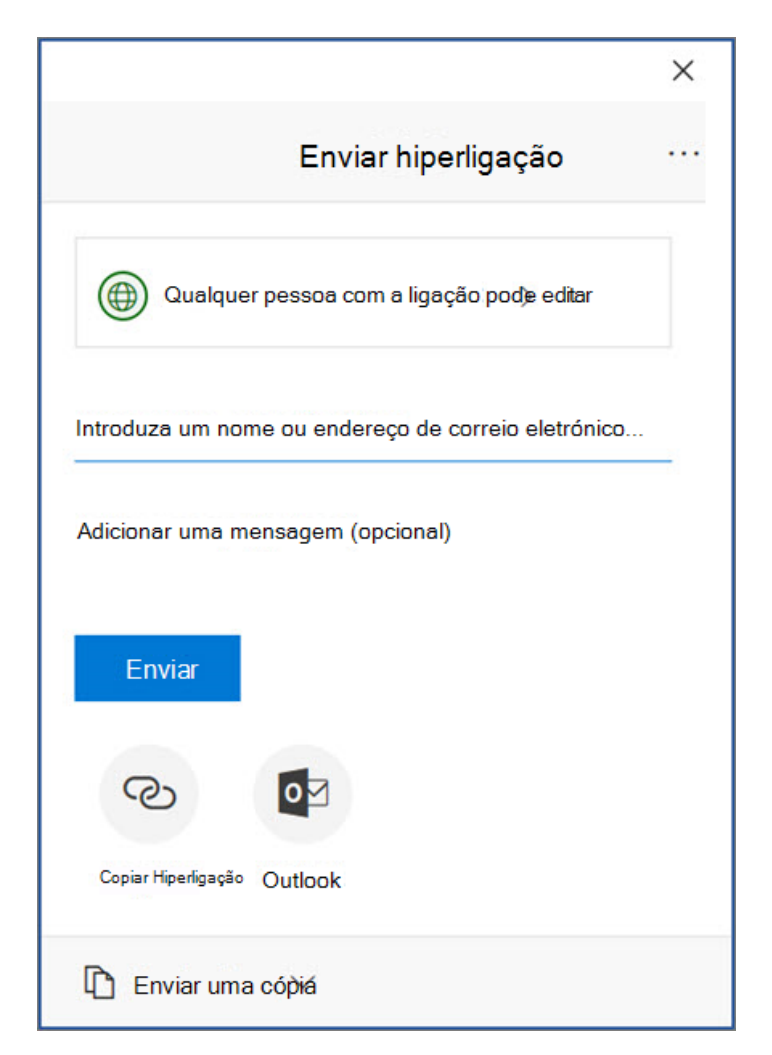

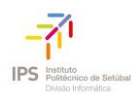

#### GUARDAR FICHEIROS DO ONEDRIVE

1. Clique com o botão direito do rato no ficheiro e selecione Partilhar.

Em alternativa, selecione um ficheiro e selecione **Partilhar** na barra de ferramentas.

- 2. Selecione com quem pretende partilhar no menu pendente ou introduza um nome ou endereço de e-mail.
- 3. Adicione uma mensagem (opcional) e selecione Enviar.

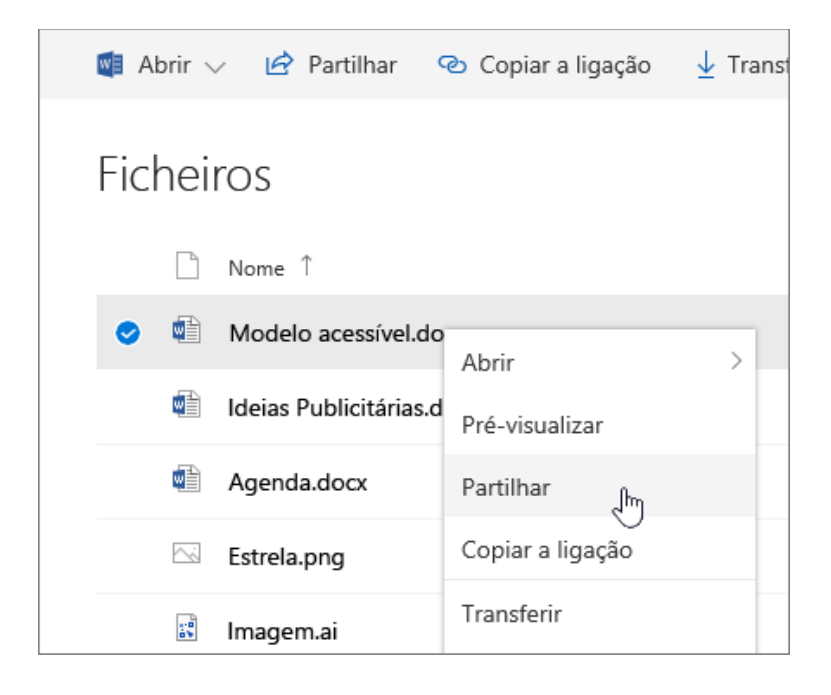

#### **ALTERAR VISTAS**

O painel esquerdo permite-lhe filtrar a sua vista de itens no OneDrive.

- Ficheiros Veja todos os seus ficheiros e pastas do onedrive.
- **Recentes** Veja os documentos do Office que abriu mais recentemente, se os modificou ou não.
- **Partilhado** Veja os itens partilhados com outras pessoas e que outras pessoas partilharam consigo.
- **Descubra** -Veja as tendências em torno de si, com base na sua utilização e no que está a trabalhar.
- **Reciclagem** -Veja os itens e pastas que eliminou.

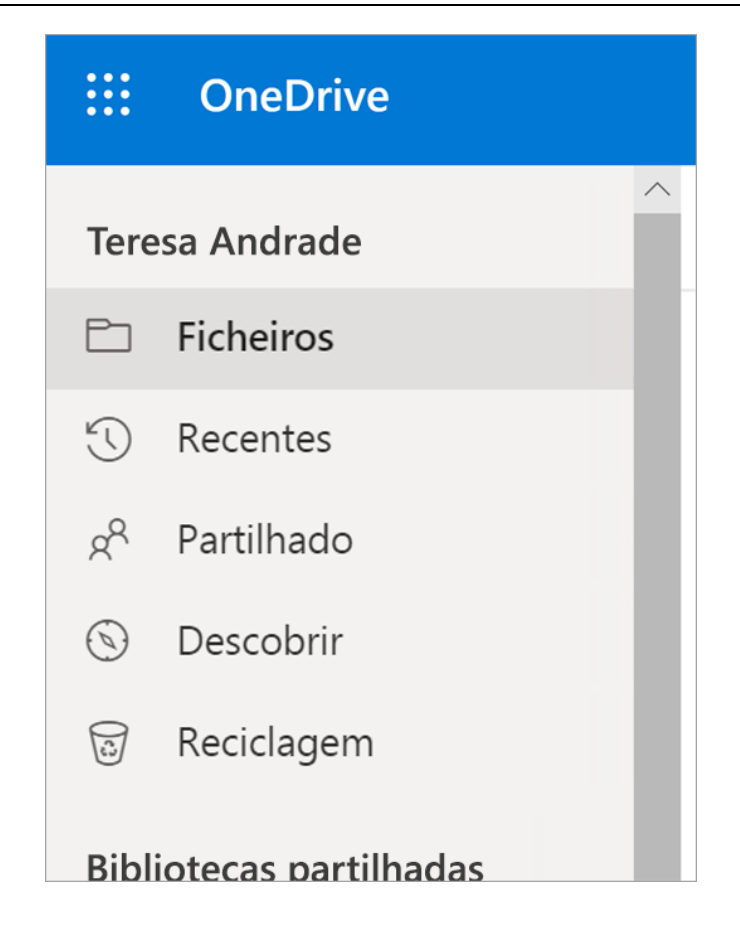

#### PARAR OU ALTERAR A PARTILHA

Se for o proprietário do ficheiro ou tiver permissões de edição, pode parar ou alterar as permissões de partilha.

- 1. Selecione o ficheiro ou a pasta que pretende deixar de partilhar.
- 2. Selecione **Informações** (i)no canto superior direito para abrir o painel **Detalhes**.
- 3. Selecione Gerir o acesso e:
  - Selecione o X junto a uma ligação para desativar a mesma.
  - Selecione **Pode Editar** ou **Pode Ver** e, em seguida, selecione **Parar de Partilhar**.
  - Selecione Pode Editar ou Pode Ver e, em seguida, selecione Alterar para....

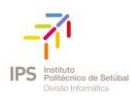

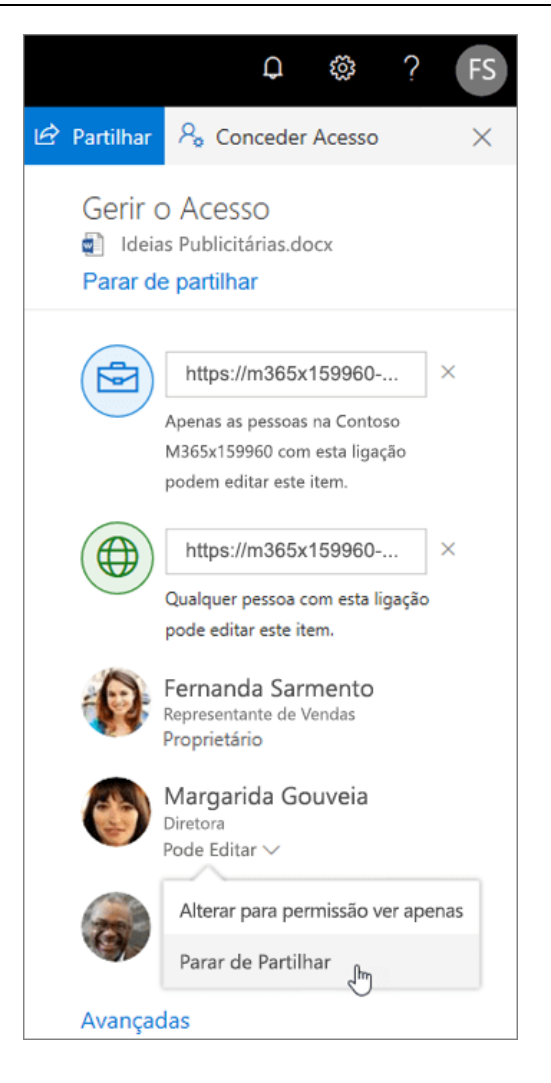

#### **COPIAR LIGAÇÃO**

- Selecione um ficheiro e selecione Copiar ligação.
- Em alternativa, clique com o botão direito do rato num ficheiro e selecione **Copiar** ligação.

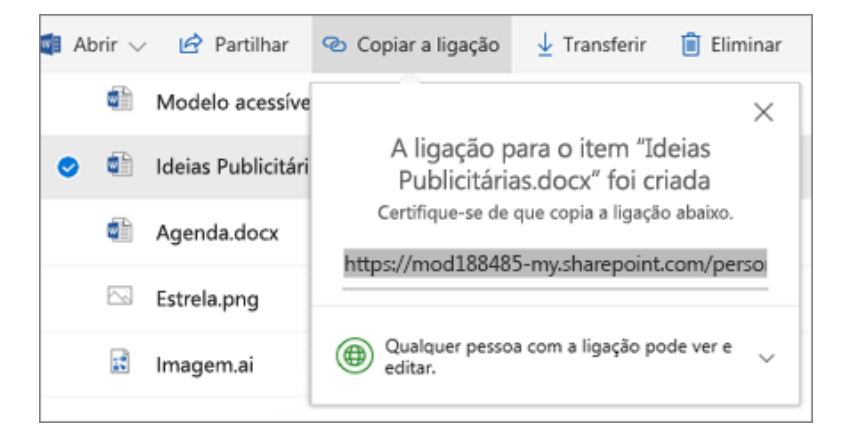